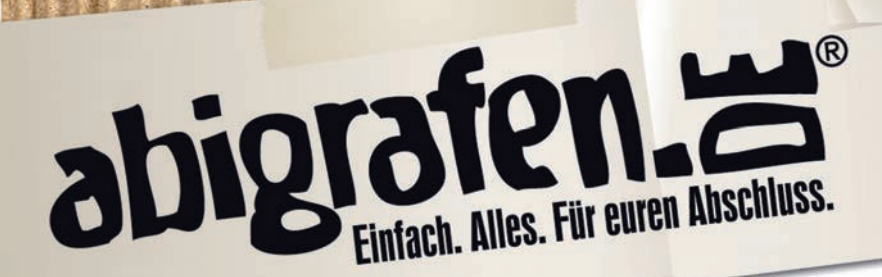

Seite 1/4

## Druckfähige PDF erstellen mit Microsoft Word

Um eine druckfähige PDF aus dem Programm "Word" zu erstellen, müsst ihr paar Einstellungen beim exportieren beachten. Insbesondere folgende Einstellungen sind beim Export wichtig, bzw. zu beachten:

- PDF-Version X-3:2003 Sandard
- Keine Transparenzen, (OPI-) Kommentare und Formularfelder
- Keine Verschlüsselungen, z. B. Kennwortschutz
- ein Output-Intent muss angegeben sein
- alle Schriften in Pfade Konvertieren
- Ebenen sind nicht erlaubt

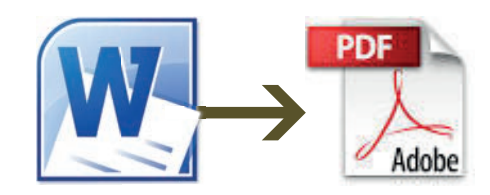

Euch muss bei diesen Begriffen nicht direkt der kalte Schweiß ausbrechen, denn in folgenden Screenshots führen wir euch Schritt für Schritt durch den Prozess. Je nach Platform oder Programmversion von Word kann die Darstellung etwas anderes ausehen – die Inhalte sollten aber ähnlich sein. Viele der gezeigten Einstellungen sind bereits als Standard hinterlegt. Überprüft aber trotzdem genau, ob die Einstellungen mit unseren Screenshots übereinstimmen.

|                                                                                                    | Word         | Datei Bearbeiten Ansicht    | Einfügen   | Format        | Schriftart | Extras | Tabelle       | Fenster       | \$         | Hilfe | -          | 1         |
|----------------------------------------------------------------------------------------------------|--------------|-----------------------------|------------|---------------|------------|--------|---------------|---------------|------------|-------|------------|-----------|
| 00                                                                                                    | 0            | Neues leeres Dokument       |            | Dol           | kument2    |        | -             |               |            |       | 1.000      |           |
| ••                                                                                                    | 🛅 🖏          | Neu aus Vorlage<br>Öffnen   | ☆ 第P<br>第O |               | 132%       |        | 0             |               |            |       | (Q+ (Ir    | n Dokı    |
| <b>^</b>                                                                                                    | Start        | URL öffnen                  | <b>企業O</b> | Diagramme     | SmartArt   | t Übe  | rprüfen       |               |            |       |            |           |
|                                                                                                    |              | Zuletzt verwendete öffnen   | •          | Absatz        |            |        | Fo            | rmatvorlagen  |            |       |            | Einfüger  |
| Camb                                                                                                    | ria (Textk   | Schließen                   | жw         | × 10 = +      |            | •      | AaBbCcDdEe    | AaBbCcDdEe    |            | AA ·  | <b>A</b> - | R         |
| F                                                                                                    | K <u>U</u> ▪ | Speichern                   | жs         |               | • 🕂 • 🔮    | 25     | Standard      | Kein Leerraum |            | 6     | Textfeld   | Form      |
| P                                                                                                    |              | Speichern unter             | 企業S        | 1 - 5 - 1 - 6 | 7 8        | 9      | ·10 · · ·11 · | 12 13 .       | 1 - 14 - 1 | 15    | 16         | 7 - 1 - 1 |
|                                                                                                    | -            | Als Webseite speichern      |            | 10            | 1 1        | 3      | 1 1           | 1             | 24         | 1     | 1          |           |
| the state of the state of the s |              | Freigeben                   | Þ          |               |            |        |               |               |            |       |            |           |
| 1 and 1                                                                                                    |              | Webseitenvorschau           |            |               |            |        |               |               |            |       |            |           |
| -                                                                                                    |              | Berechtigungen einschränken | n 🕨        | 2             |            |        |               |               |            |       |            |           |
| -                                                                                                    |              | Dateigröße verringern       |            |               |            |        |               |               |            |       |            |           |
| -                                                                                                    |              | Seite einrichten            |            |               |            |        |               |               |            |       |            |           |
| 1                                                                                                    |              | Drucken                     | жP         |               |            |        |               |               |            |       |            |           |
|                                                                                                    |              | Eigenschaften               |            |               |            |        |               |               |            |       |            |           |
| -                                                                                                    |              |                             |            |               |            |        |               |               |            |       |            |           |

Öffnet euer Dokument. Unter dem Reiter "Datei" geht ihr auf "Drucken".

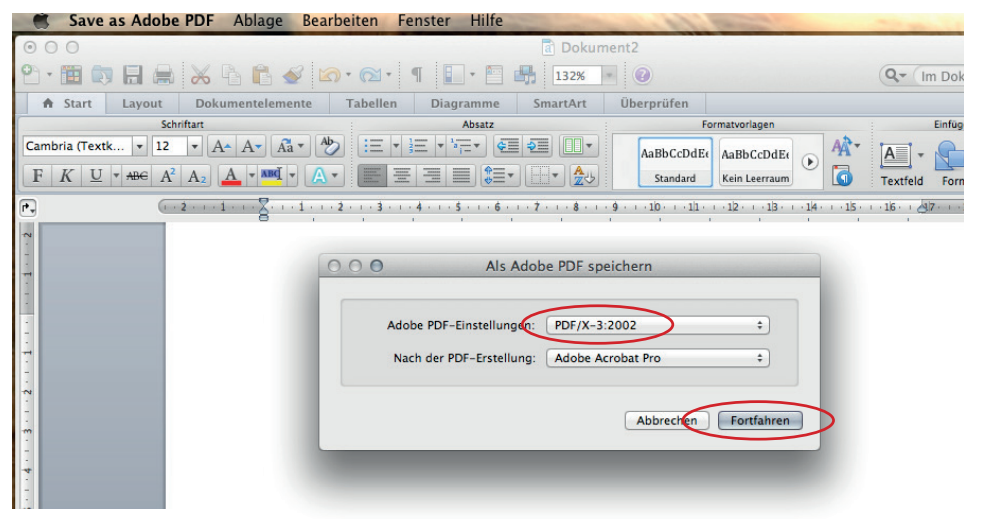

Es öffnet sich ein PopUp-Fenster. Hier wählt ihr bei PDF-Einstellungen "PDF/X-3:2002" aus. Dann klickt ihr auf "Fortfahren".

ABIMOTTOS · ABIZEITUNGEN · ABISHIRTS · ABIPARTY · ABIBALL **abigrafen.de** 

## O231.3175017 O 0177.7531995 O

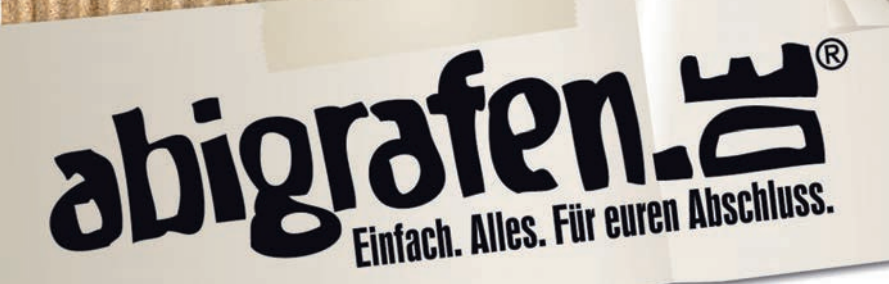

Seite 2 / 4

| Word                      | Datei                               | Rearbeiten | Ansicht         | Finfügen | Format       | Schriftart     | Extras    | Tabello Fenster 🔹 Hilfe                                         |      |
|---------------------------|-------------------------------------|------------|-----------------|----------|--------------|----------------|-----------|-----------------------------------------------------------------|------|
| 0 0 0                     | Datei                               | bearbeiten | Ansient         | Liniugen | Tormat       |                | kument2   | Tabelle Telister y Time                                         | 1027 |
| º • 🗰 📦                   |                                     | × 6 F      | S 10            | • 🔞 • 🖷  | -            | 1329           | 6 - 0     | Q+ Im Dokument suchen                                           |      |
| 🖨 Start                   | Layout                              | Dokumentel | emente          | Tabellen | Diagramme    | SmartAr        | t Über    | erprüfen                                                        |      |
| Cambria (Textk<br>F K U * | Sch<br>. ▼ 12<br>AB∈ A <sup>2</sup> |            |                 |          | Absatz       | 5= 5=) (N      | • .       | Formativariagen Einfügen Designs                                |      |
| r.,                       | ( ·                                 | 2 1        | · · · 1 · · · 2 |          |              | Dr             | ucker: 1  | 18MF .178.205 ¢                                                 | 1    |
| N .                       |                                     |            |                 |          |              | Voreinstell    | ungen: St | Standardeinstellungen ‡                                         |      |
| 1                         |                                     |            |                 |          |              |                | Kopien &  | & Seiten \$                                                     |      |
| -                         |                                     |            |                 |          |              |                |           |                                                                 |      |
|                           |                                     |            |                 |          |              |                |           | Exemplare: 1 🗘 🕄 Sortiert drucken                               |      |
|                           |                                     |            |                 |          |              |                |           | Seiten:  Alle                                                   |      |
|                           |                                     |            |                 |          |              |                |           | Marklerung                                                      |      |
| -<br>-                    |                                     |            |                 |          |              |                |           | ○ Von: 1                                                        |      |
|                           |                                     |            |                 |          |              |                |           | Bis: 1                                                          |      |
| 1                         |                                     |            |                 |          |              |                |           | Seitenbereich                                                   |      |
| 5                         |                                     |            |                 |          |              |                |           |                                                                 |      |
| 19                        |                                     |            |                 |          |              |                |           | Seitenzahlen und/oder                                           |      |
| -                         |                                     |            |                 |          |              |                |           | Seitenbereiche durch Kommas<br>getrennt eingeben (z. B. 2, 5–8) |      |
| -                         |                                     |            |                 |          |              |                |           |                                                                 |      |
| <b>80</b><br>-            |                                     |            |                 |          |              |                |           | _                                                               |      |
| 6                         |                                     |            |                 |          | 44 4         | 1 von 1        |           |                                                                 |      |
| 01                        |                                     |            |                 |          | Kurzüber     | sicht anzeigen |           |                                                                 |      |
| -                         |                                     |            |                 |          | Jerce entite |                |           |                                                                 |      |
| -                         |                                     |            |                 | 2 0      |              |                |           | Abbrechen Drucken                                               |      |
| - 12                      |                                     |            |                 |          | PDF in Voi   | rschau öffne   | n         | Abbrechein                                                      |      |
| ·18·                      |                                     |            |                 |          | Als PDF si   | chern          |           |                                                                 |      |
|                           |                                     |            |                 |          | PDF faxen    |                |           |                                                                 |      |
| 7                         |                                     |            |                 |          | Add PDF t    | o iTunes       |           |                                                                 |      |
| 11-12                     |                                     |            |                 |          | PDF per E    | -Mail sender   |           |                                                                 |      |
| . 16 .                    |                                     |            |                 |          | PDF in W     | h Receipts     | sichern   |                                                                 |      |
| 41                        |                                     |            |                 |          | Menü bea     | rbeiten        |           |                                                                 |      |
| -                         |                                     |            |                 |          | -            |                |           |                                                                 |      |
|                           |                                     |            |                 |          |              |                |           |                                                                 |      |
| et                        |                                     |            |                 |          |              |                |           |                                                                 |      |
| - 50 -                    |                                     |            |                 |          |              |                |           |                                                                 | E    |
| 1/2                       |                                     |            |                 |          |              |                |           |                                                                 | 0    |
|                           |                                     |            |                 | Ab       | 1 Seiten:    | 1 von 1        | Wörter:   | 0 von 0                                                         | - // |

Wählt im Pulldown-Menü "PDF" die Option "Save as Adobe PDF" aus.

## Nun noch den Speicherort auswählen und schon ist euer druckfertiges PDF erstellt :-)

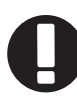

Wichtig; Die Druckdaten für eure Abizeitung / euer Abibuch müssen mit 3 mm Beschnitt ringsrum angelegt sein. Ihr wisst nicht wie das geht? Kein Problem, denn auch dafür haben wir ein kleines Tutorial für euch vorbereitet. Dieses findet ihr ebenfalls im Download-Bereich "Alles für die Abizeitung".